Industrial Sewing Machine Digital AC Servo System

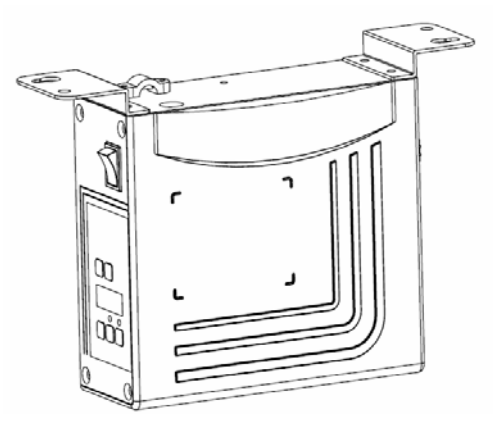

# **User Manual**

#### Preface

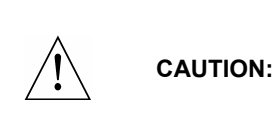

Please read this manual carefully, also with related manual for the machinery before use the controller. For installing and operating the controller properly and safely, qualified personnel are required.

This product is designed for specified sewing machines and must not be used for other purposes.

If you have any problem or any comment, please feel free to contact us.

**Safety Instruction** 

- 1) All the instruction marked with sign 2 must be absolutely observed or executed; otherwise, personal injuries or risk to the machine might occur.
- 2) This product should be installed and operated by persons with appropriate training only.
- 3) Before connecting power supply cords to power sources, it's necessary to make sure that the power voltage is in the range indicated on the product name plate.
- 4) Make sure to move your feet away from the pedals while power on.
- 5) <u>L</u>Turn off the power and remove plug prior to the following operations:
  - Connecting or disconnecting any connectors on the control box;
  - Repairing or doing any mechanical adjustment;
  - Threading needle or raising the machine arm;
  - Machine is out of work.
- 6) Make sure to fasten all the fasteners firmly in the control boxes prior to the operation of the system.
- 7) Allow an interval of at least 30 seconds before repapering the system after power off.
- 8) Repairs and maintenance work may be carried out by special trained electronic technicians.
- 9) All the replacement parts for repairing must be provided or approved by the manufacturer.

1

10) The controller must be firmly connected to a properly grounded outlet.

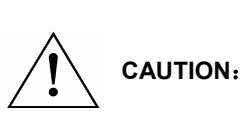

Be sure to connect the controller to a properly grounded outlet. If the grounding connection is not secured, you may run a high risk of receiving a serious electric shock, and the controller may operate abnormally.

## **1**、**Product Introduction**

#### 1.1 Overview

These Series Digital AC Servo System consist of motor and controller which are separately mounted on the same bracket, providing a very flexible mounting solution for customers. The system can execute needle-down (or needle-up) position with external-synchronizer. And it can be easily configured with different motors to match with various sewing machines, such as lockstitch, dual-needle lockstitch, heavy duty, over lock stitch, interlock stitch and direct-driven sewing machines. Employing a switch-mode power supply for the sensitive control circuitry, the system can operate over a much wider voltage range. It has the following advantages installed easy, large torque, small size, low-noise, high-efficiency, small shake and high-precision speed control. Side-mount connectors make the connection more reliable and reduce the malfunction caused by oil leakage.

| Controller Type               | AH27-55                     | AS27-                       | 70/-75 |
|-------------------------------|-----------------------------|-----------------------------|--------|
| Max. Sewing Speed<br>(r/min)  | 5000                        | 3500                        | 3000   |
| Voltage Range                 |                             | AC (220±44 )V 50/60         | HZ     |
| Output Power                  | 550W                        | 700W                        | 750W   |
| Max. Torque 3Nm               |                             | 5.5Nm                       | 6.8 Nm |
| Environment                   |                             | $0^\circ C \sim 40^\circ C$ |        |
| The motor way of transmission | Belt drive/<br>Direct drive | Belt                        | drive  |

2

#### **1.2 Specification**

## 2. Installation Instructions

#### 2.1 Motor Installation

Step 1: Mount lifting bracket. When motor installed under the machine table, as

needed, to drill holes in the following diagrams (see Fig. 2-1 the example for USA base table) for the installation, mount lifting bracket.

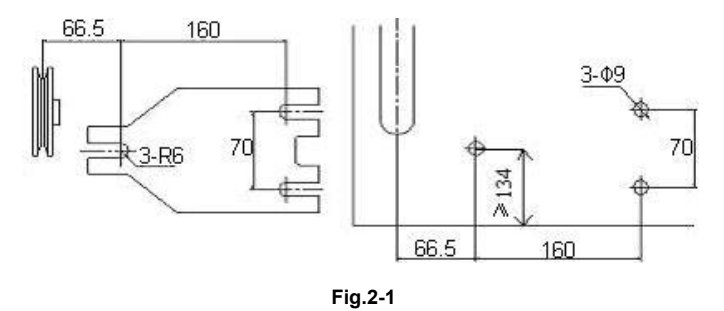

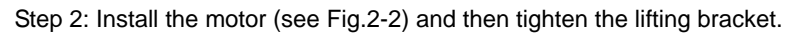

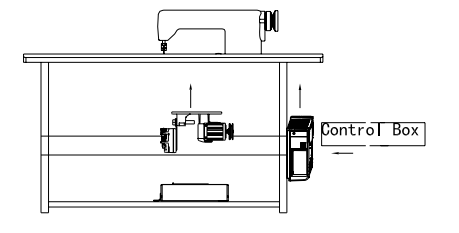

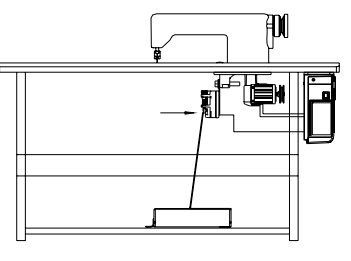

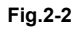

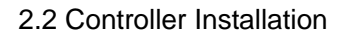

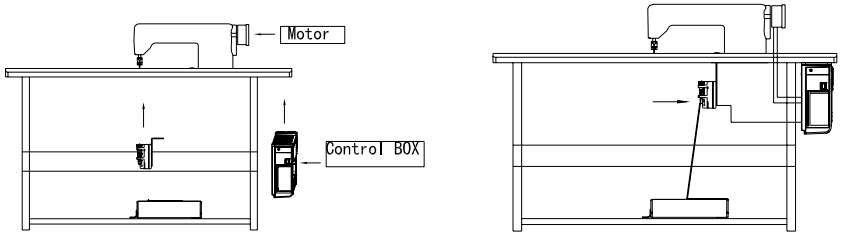

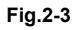

2.3 Controller shape dimension

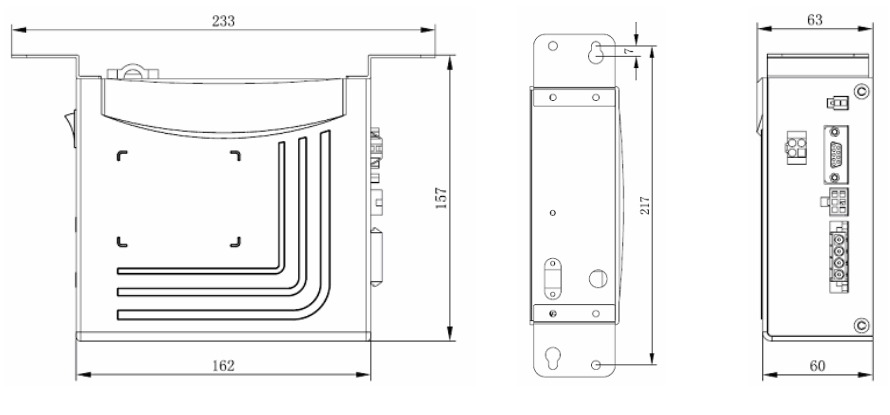

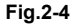

## 3. Power Connection and Grounding

Ground wire (Green/yellow) must be grounded. Use the correct connector and extension wire when connecting ground wire to Earth and secure it tightly (see Fig.3-1).

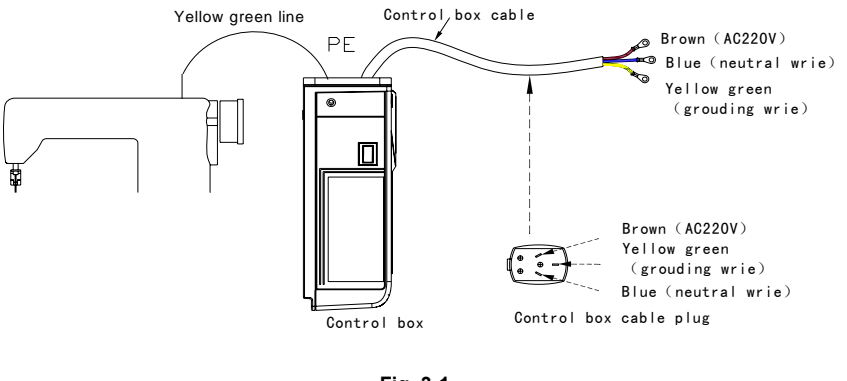

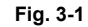

Ensure all power cord, signal wire and grounding wire not be<br/>pressed by other matter or over-twisted ,and not be too close<br/>to belt and belt wheel, keep 3cm-distance for safety.

A 1Φ/220V power from a 3Φ/380V Power source Connection (See Fig.3-2):

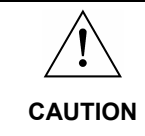

If the system have no Neutral point, then this servo motor is not suitable for this connection.

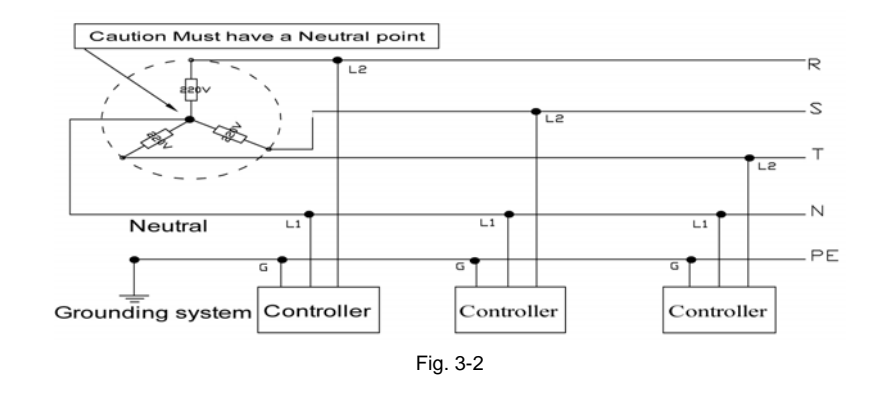

## 4. Definition of controller interface

Connections between control box and other accessories are illustrated in Fig.4-1. Plug these connectors into the corresponding sockets in control box.

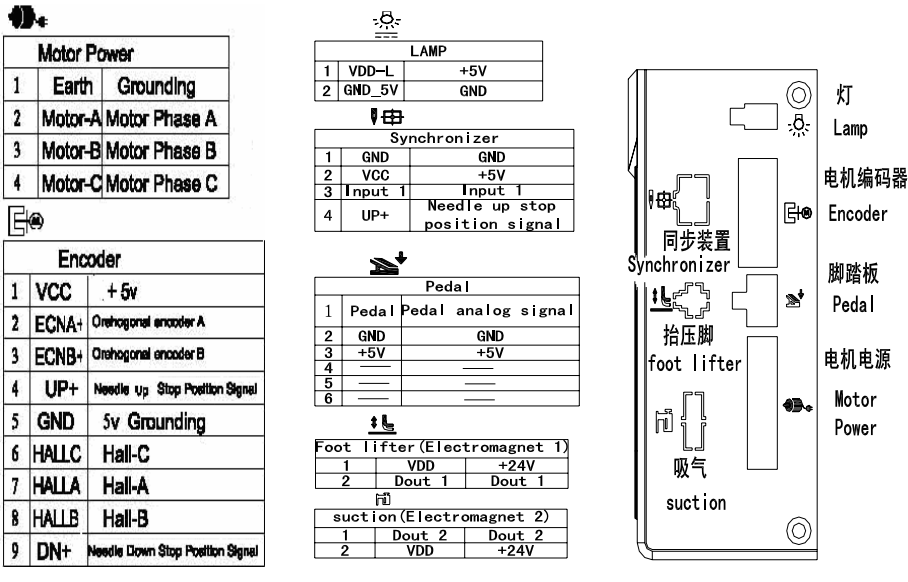

Fig. 4-1 controller link

## AH27 Operation Panel (HMI) Instruction

## 1, Operation Panel (HMI) Instruction

## **1.1 Panel Instruction:**

AH27 operation Panel is divided into (See Fig1-1) digital tube area and key operation area. The digital tube area is positioned in the middle of the operation panel. It consists of 3 digital tubes, used to display function setting and parameters. There are 2 keys at the top of the digital tube area, they are "P" and" S". There are 3 keys at the bottom of the digital tube area and two LED lights are located above the lower right two keys, showing the corresponding function are open or closed.

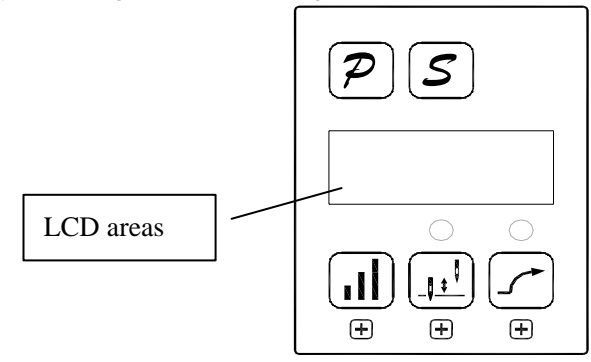

#### Fig.1Panel Instruction

#### Table 1: Function of Key

| No | Appearance | Description                                                                                                    |
|----|------------|----------------------------------------------------------------------------------------------------|
| 1  | P          | <b>Function key</b> : Combines with other keys to set a higher level of the parameter; the password interface confirmation and other interface cancel function. "P" key pressed one time to return to the initial interaction in the parameter modification interface, not to save the current parameters. |
| 2  | ษ          | <b>Save</b> : Confirm the operating (except the password interface), the system saves the current parameters in the parameter modification interface.                                                                                                    |
| 3  |            | <b>Hundred keys :</b> Adjustable speed.Increase the highest bit. In the technician parameter interface, it could increase the higher bit of the parameter. Combined with the P key, it enters into the technician index interface.                                                                         |

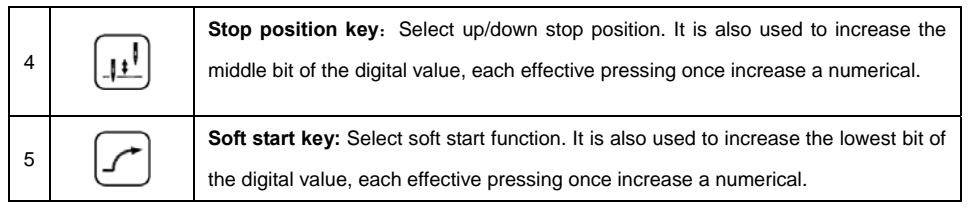

#### 1.2 Digital interface instruction

Digital interface is divided with three state : The idle state, the indexing status and data display state.

**1.2.1 Idle state**: When power on, it is the default display state.

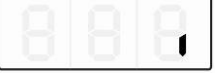

Fig.1.2.1 idle state

1.2.2 The indexing status has three cases:

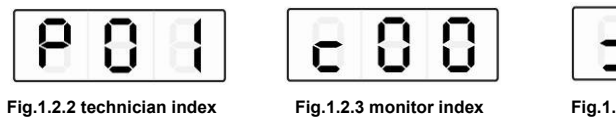

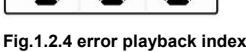

1.2.3 Data display state :

It shows diffident data according to the selected index - technician parameters, control

parameters and error code.

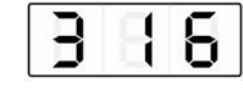

Fig.1.2.5 data display state

#### 2、Shortcut set

In the idle state interface, it can be used to set the soft start and stop position function directly.

#### 2.1 Soft start set

In the idle state (Fig.1.2.1), press (5 key), the soft start function will be toggle between

enable and disable. If enable the lamp above this key will be lightened (  $\checkmark$  ), otherwise the lamp

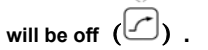

2.2 Stop position

In the idle state (Fig.1.2.1), press (4key), toggle between up and down stop position. The

lamp lightened  $(\underline{\mu})$  shows that the needle will stop in the down position otherwise  $(\underline{\mu})$  the

needle will stopped in the up position.

Technical Mode

In the application, to make the controller works in a better condition or to satisfy our own demand, we can adjust the technician parameters as the following steps.

Step 1: Under idle state, first press (1key) and hold on, then press (3key) .Two keys are pressed at the same time, digital tube display see figure 3.1, required to enter the password. The default password is **DDD**.

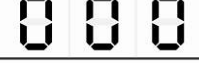

Fig.3.1 password interface

Step 2: Press (3key), (4key), (5key), Modify the digital tube display to the correct

password, and then press *P* (1key ). If the password is correct, enter the parameters modified index, see figure 3.2, or remain in the password input state, see figure 3.1.

| - |  |
|---|--|
|   |  |
|   |  |

Fig.3.2 technical index

Step 3:Under parameters index, press (1) (4key), (5key) to modify digital tube display

to the needs of the technology parameters. Technical parameters see table 1. Index number is

determined, press (2key) ,enter to parameters of interface, see figure 3.3。

| Π   | Π |
|-----|---|
| ΞÌ. |   |
|     | - |

Fig.3.3 technical parameters

Step 4: Press (3key), (4key), (5key) to modification of digital tube display to

the needs of the technology parameters.

Step 5: After parameter modified, press (2key) , confirm the parameter modification and

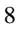

the idle interface. Any time can press  ${\cal P}$  (1 key) is returned to the free interface.

## 4、R&D parameter modification

First press  $\overline{\mathcal{P}}$  (1key) and hold on, then turn the power switch, you can enter the R & D

parameters; Other methods of operation with the technical parameters of operation.

#### 5, Monitor mode

Step 1: Under idle state mode, first press  $\mathcal{P}$  (1key) and hold on, press  $(\mathbb{P}^{(4key)})$ . Two keys

pressed at the same time, digital tube display see figure 4.1, monitor index interface.

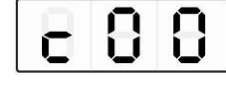

Fig 4.1 monitor index

Step 2: Under parameters index, press (4key), (5key) to modification of digital tube display to the needs of monitoring index number . Monitor index see table 2. Index number is determined, press (2key) ,enter to monitor parameters of interface, see figure 4.2.

|  | C |
|--|---|
|  | U |

Fig 4.2 monitor parameters

Step 3: In the monitoring parameter interface, in addition to press  $\overline{\mathcal{P}}$  (1key) of any key,

returns to the monitoring parameter index interface. Press  $\overline{\mathcal{P}}$  (1key), returned to the idle state of

interface.

Step 4: Repeat step 2 for other monitoring parameters or step 3 exits to monitor mode.

#### 6、Error playback

The controller could save the recent 8 error occurrence. Index 0 shows the most recent fault code. Index 1 stores the error code occurred before index 0's error. Fault code and fault relation,

see table 3.

Step 1: In idle state, first press  $(\mathcal{P})$  (1key) and hold on, then press ( (5key), Two keys are pressed at the same time, digital tube display see figure 5.1

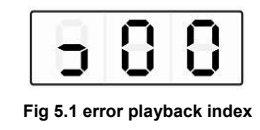

Step 2: Under error playback index, press (44ey), (5key) to modify digital tube display to the needs of error playback index number (0-7). Error index number display correctly, press (2key)entered the error recording interface, view the index number of the recorded fault code, see figure 5.2.

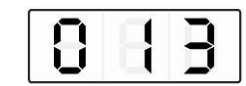

#### Fig 5.2 fault code display

Step 3: In the failure code display interface, press any key except  $\overline{\mathcal{P}}$  (1key), return to error

playback index interface. Press  $[\mathcal{P}]$  (1key) returned to the idle state of interface.

#### 7, Automatic test

In the idle state interface, The first press  $\mathcal{P}$ (1key) and  $\mathcal{S}$  (2key)combination, then step on the pedal controller immediately enter into the automatic test status. The controller will run according to setting about test mode and test time operation, until the end of test.Press

(1key) and (2key) combination again the controller will exit the test mode until the run

time exhausted.

#### 8、Transmission ratio and the initial angle test

Under idle state, press P(1key) and II (3key) combination. You can enter the technical

The initial angle test: P18 parameters adjusted to 2 (test the initial angle), the pedal is pressed to start the test, the test after the parameter back to 0 to (normal operation mode).

Transmission ratio test: P18 parameter adjustment 3 (test drive), depressing the pedal to start the test, the test after the parameter back to 0 (normal operation mode).

## 9、Operation note

To make the system running at peak performance, the customers for the first time using the recommended test again the initial angle and transmission ratio. R & D parameters so as not to be freely modified, and you incorrectly modify the normal use.

|       | Index<br>No. | Default | Rang         | Comment                                                                                                    |
|-------|--------------|---------|--------------|----------------------------------------------------------------------------------------------------|
|       | 0            | 20      | 10~80        | Minimum sewing speed (display value*10)                                                                                                    |
|       | Ι            | 350     | 20~100       | Maximum sewing speed (display value*10)                                                                                                    |
|       | 2            | 5       | ~9           | Soft start stitch number                                                                                                    |
|       | Э            | IB      | 10~80        | Soft start maximum sewing speed (display value*10)                                                                                                    |
| Speed | т            | EI      | I~20         | System accelerate sensitivity (Direct drive transmission<br>can be set up to a large value; belt transmission don't set large<br>value or too much noise and vibration. This parameter do not<br>affect the electrical)   |
|       | 5            | 20      | I~80         | System decelerate sensitivity ( Direct drive transmission<br>can be set up to a large value; belt transmission don't set<br>large value or too much noise and vibration. This parameter do<br>not affect the electrical ) |
|       | 6            | 80      | 20~ 120      | Measurement of transmission ratio speed numerical ( RPM )<br>( display value * 10 )                                                                                                    |
|       | ٦            | 6       | 2~200        | The needle stop speed down limit .( display value * 10 )                                                                                                    |
| Pedal | Ð            | 2       | 0/ I/<br>2/3 | Pedal Curve mode setup:<br>0: Auto Calculated liner Curve (According to the highest speed<br>automatic computation)<br>Speed<br>Pedal forward angle<br>1: Two segment liner Curve.                                        |

Table 1: Technician mode parameter:

|       |    |     |        | Speed<br>Pedal forward angle<br>2: Arithmetic Curve<br>Speed<br>3: S curve<br>Pedal forward angle<br>Pedal forward angle                                                                                                    |
|-------|----|-----|--------|----------------------------------------------------------------------------------------------------|
| Pedal | 9  | 300 | 20~400 | Two segment controls the speed slope : mid turning point speed<br>RPM (two segment of turning point speed) , the parameter[8]<br>set to 1 effective。<br>Mid turning point<br>speed<br>Pedal forward angle                                 |
|       | 10 | 800 | 0~999  | Two segment controls the speed slope :<br>mid turning point of pedal Simulated value, the parameter[8]<br>set to 1 effective, the value is between[15]and[16].<br>Speed<br>Mid turning point of pedal<br>Simulated<br>Pedal forward angle |
|       | 11 | I   | 1/2    | <ul> <li>Arithmetic Curve supplementary parameter :</li> <li>the parameter[8] set to 2 effective,</li> <li>1 : Square (the low speed control is very well, slow start after fast);</li> </ul>                                             |

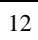

| Pedal                                                   |                                                                                                    |     |                    | Speed<br>Pedal forward angle<br>2 : Square root(Responding speed is fast, fast start after slow);<br>Speed<br>Pedal forward angle                                                                                          |
|---------------------------------------------------------|----------------------------------------------------------------------------------------------------|-----|--------------------|----------------------------------------------------------------------------------------------------|
|                                                         | 15                                                                                                    | 190 | 0~999              | Up stop needle position after pedal (set value shall not be higher than 【13】)                                                                                                    |
|                                                         | IB                                                                                                    | 460 | 0~999              | Pedal back mid position (set value between [12] and [14])                                                                                                    |
|                                                         | Ц                                                                                                    | 480 | 0~999              | Pedal step upon running position (set value between 【13】 and 【15】)                                                                                                    |
|                                                         | 15                                                                                                    | 680 | 0~999              | Pedal low speed running position (upper) (set value between [14] and [16])                                                                                                    |
|                                                         | 16                                                                                                    | 940 | 0~999              | Pedal simulation the largest of value (set value shall not be less than [15])                                                                                                    |
| 13. Pe<br>14 <sup>Be</sup><br>15 <sup>La</sup><br>16 Pe | <ul> <li>13. Pedal back to the middle position</li> <li>14 Before the step of running position</li> <li>15 Low-speed running position</li> <li>16 Pedal simulate the amount of maximum</li> </ul> |     |                    | 0 13 Pedal back to the middle position<br>edd                                                                                                    |
|                                                         | רו                                                                                                    | I   | 0/1                | Run to up needle position after Power on:<br>0: no action 1: action                                                                                                    |
| custom<br>setup 1                                       | 18                                                                                                    | D   | / I / 0<br>P/E / 5 | Special Running Mode setup:<br>0:free sewing mode; 1:simple sewing mode; (without stopping<br>operation mode in the synchronous sensor fault cases using);<br>2:calculate initial angle of motor (do not uninstall strap); |

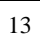

|            |    |             |           | 3: calculate motor/machine head run rate mode ;(synchronizer,    |
|------------|----|-------------|-----------|------------------------------------------------------------------|
|            |    |             |           | do not uninstall strap)                                          |
|            |    |             |           | 4: The control system only in the current loop control running,  |
|            |    |             |           | speed open-loop.                                                 |
|            |    | _           |           | Torque boost up at low speed :                                   |
|            | 13 | U           | ∐~∃ I     | 0: normal function 1~31: 31 levels Torque boost up               |
|            |    |             |           | Stop pin mode :                                                  |
|            | 20 | I           | 0/ I      | 0: Constant speed tackle mode (in the belt transmission,         |
|            |    |             |           | Parking is not precision) 1: back pull mode (PMX)                |
|            | 51 | чо          | 10~80     | On the needle lifting speed                                      |
|            | 25 | 0           | 0/1       | Electric steering: 1: reversal; 0 : forward                      |
|            |    |             |           | motor/machine head run rate: 0.001                               |
|            | 76 | 100         |           | (if automatic calculation of motor/machine head run rate has     |
|            | сь |             | 10~500    | done, the Parameter value in control box maybe different with    |
| Machine    |    |             |           | that in HMI) ( display value * 10 )                              |
| head       | 27 | 0           | 0~359     | Up needle position mechanical angle                              |
| parameter  | 85 | 175         | 0~359     | Down needle position mechanical angle                            |
|            | 29 | 9           | 0~359     | Thick material afterburner start angle                           |
|            | 30 | 57          | 0~359     | Thick material afterburner end angle                             |
| Start/Stop | ΞI | Stop positi | on (      | ): up needle position ; 1: down needle position                  |
| mode       | 32 | Soft start  | 0: Off; 1 | : On.                                                            |
|            | EE | 0           |           | Automatic test mode select : 0: needle NO.; 1: time              |
| Automatic  | 34 | ЭD          | 0~999     | Automatic test total time setting (10 minute)                    |
| test       | 35 | 90          | 1~999     | Running time (0.1second) / needle NO.                            |
|            | 36 | 10          | 1~999     | Stop time (0.1second)                                            |
|            |    |             |           | Parameter reload(0:Lockstitch straight drive;1:lockstitch belt;  |
|            |    |             |           | 2: stitch straight drive; 3: thick material; 4: overclock sewing |
| Parameter  | 75 |             |           | machine 5: Integrated controller; 6: 360 Lockstitch straight     |
| saves      |    | U           | 0~11      | drive; 7: 360 lockstitch belt; 8: 360 stitch straight drive 9:   |
| recovery   |    |             |           | 360 overclock sewing machine; 10: Nested package stretch         |
|            |    |             |           | sewing; 11: roller                                               |
|            | 38 | 0-          |           | Parameter transfer: 1:read data; 0:write data                    |
| 1          |    |             |           |                                                                  |

Table 2: Monitor mode parameter (show only the highest of 3 bit)

| Index NO. | Comment                     | until  |  |  |
|-----------|-----------------------------|--------|--|--|
| 0         | Bus voltage                 | V      |  |  |
| 1         | Mechanical speed            | 10r/m  |  |  |
| 2         | Q axis current              | 0.01A  |  |  |
| 3         | Initial angle               | degree |  |  |
| 4         | Mechanical angle            | degree |  |  |
| 5         | Pedal analog sampling value |        |  |  |
| 6         | Transmission ratio          | 0.001  |  |  |
| 7         | Version number              |        |  |  |

#### Table 3: error code

| error<br>code | Error<br>Definition                        | Solution                                                                                                    |
|---------------|--------------------------------------------|----------------------------------------------------------------------------------------------------|
| 01            | Hardware overload                          | Shut down the controller, Re-power it after 30s interval, if the controller still works                                                                                                    |
| 02            | Software overload                          | abnormally, replace it and inform manufacturer.                                                                                                    |
| 03            | Low voltage                                | Shut down the controller, check input power voltage, if the voltage is lower than 190V, please restart the controller after the voltage is normal, if the controller still work abnormally after the voltage is recovered to the normal level, please replace it and inform manufacturer. |
| 04            | Voltage is too<br>high while<br>stopping   | Shut down the controller, check the input voltage is high (above 245V). If the                                                                                                    |
| 05            | Voltage is too<br>high during<br>Operation | cannot work normally please replace it and inform manufacturer.                                                                                                    |
| 07            | Current detection loop circuit fault       | Shut down the controller, Re-start it 30s interval, if the controller still can not work normally replace it and inform manufacturer.                                                                                                    |
| 08            | Motor stalled                              | Shut down the controller, check the motor power cord whether it is broken off, loosen, damaged, or be tangled on the machinery by other stuffs. Restart controller after recovery, if the controller still cannot work normally please replace it and inform manufacturer.                |
| 09            | Dynamic Braking<br>failure                 | Shut down the controller, check the motor power cord whether it is loosen, which is tightly inserted after restart controller, if the controller still cannot work normally please replace it and inform manufacturer.                                                                    |

| 11 | Synchronizer<br>failure                     | Shut down controller power, check if the connection wire between synchronizer<br>and controller is loosened; if the controller still work abnormally after restart<br>please replace it and inform manufacturer. |
|----|---------------------------------------------|----------------------------------------------------------------------------------------------------|
| 12 | Initial motor<br>angle detection<br>failure | Restart for 2~3 times, if the controller still work abnormally, Please inform manufacturer.                                                                                                    |
| 13 | HALL failure                                | Shut down the controller, check the motor power cord whether it is loosen, return<br>normal after restart controller, if the controller still cannot work normally please<br>replace it and inform manufacturer. |
| 14 | DSP access failure<br>EEPROM                | Shut down the controller, Re-start it1 attempts, if the controller still work abnormally, Please inform manufacturer.                                                                                            |
| 15 | Motor over speed protection                 | Shut down the controller, Re-start it 30s interval, if the controller still work abnormally, Please inform manufacturer.                                                                                         |
| 16 | Irregular motor operation                   | Shut down the controller, Re-start it 30s interval, if the controller still work abnormally, Please inform manufacturer.                                                                                         |
| 18 | Motor overload                              | Shut down the controller, Re-start it 30s interval, if the controller still work abnormally, Please inform manufacturer.                                                                                         |

386P0037B 2015-01-07

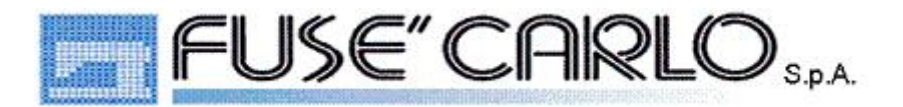

## Sole agent distributor for Europe

## AH 27 Manuale utente

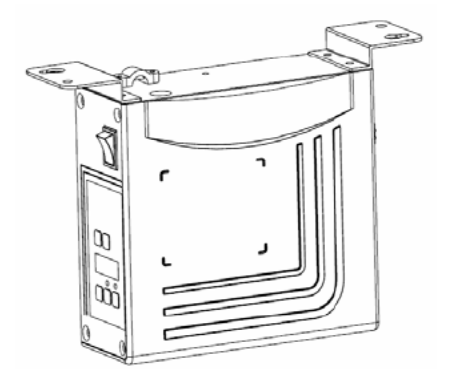

## Introduzione

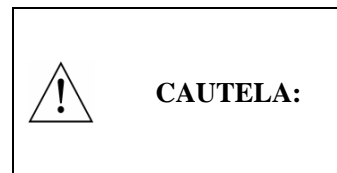

Per favore leggere il manuale con attenzione prima dell'utilizzo. Si raccomanda di utilizzare personale qualificato per un uso proprio e sicuro.

Questo prodotto è designato specificatamente per macchine per cucire e non va utilizzato altrimenti. Se avete qualche problema o commento da fare, vi preghiamo di contattarci

1

Istruzioni di sicurezza

- 1) Ogni istruzione con il simbolo eseguita, pena rischio di infortuni personali o rischi per la macchina.
- 2) Il prodotto dovrebbe essere installato e utilizzato da personale che abbia ricevuto un training adeguato.
- Prima di collegare i cavi elettrici, è necessario assicurarsi che il voltaggio sia conforme a quello richiesto.
- 4) Assicuratevi di togliere i piedi dal pedale mentre il motore è acceso.
- 5) **Spegnere e scollegare prima delle seguenti operazioni:** 
  - Collegamento o scollegamento sulla control box
  - Riparazione o regolazioni meccaniche.
  - Infilatura o sollevamento braccio della macchina.
  - La macchina non funziona.
- 6) Assicurarsi d'effettuare tutti i collegamenti nella control box prima di operare.
- Lasciate un intervallo di almeno 30 secondi prima di far ripartire il sistema dopo che viene spento.
- 8) Ogni riparazione e manutenzione deve essere effettuata da personale specializzato.
- 9) Ogni ricambio va approvato dal produttore
- 10) Verificare che la massa a terra sia effettuata propriamente.

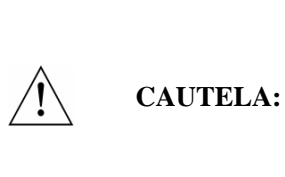

Accertatevi di collegare la control box ad una presa con messa a terra : regolare. In caso contrario, si corre il rischio di ricevere scossa elettrica e che l'apparato funzioni difettosamente.

## 1. INTRODUZIONE AL PRODOTTO

#### 1.1. Vista generale

Il Servo System consiste di motore e control box, che sono montati separatamente sullo stesso supporto, ottenendo così una soluzione di montaggio molto flessibile e veloce. Il sistema può eseguire facilmente posizioni di ago in giù o in su tramite un sincronizzatore esterno. Può essere configurato facilmente con diversi motori per essere applicato su svariati tipi di macchina, dalle lineari alla tagliacuci a quelle per il pesante. Un'efficace protezione sulla linea previene dai possibili danni per cablaggi mal effettuati. Utilizzando uno switch apposito, il sistema può operare su voltaggi molto più ampi. E' di facile installazione, piccola taglia, poco rumore, alto rendimento e preciso controllo della velocità. I connettori laterali rendono i collegamenti più affidabili e riducono il malfunzionamento causato da perdite d'olio.

## **1.2. Specifica**

| Tipo di control box       | AH27-55                                         | AS27-70/ <b>-75</b> |
|---------------------------|-------------------------------------------------|---------------------|
| Velocita max. di cucitura | 5000                                            | 3500/3000           |
| Voltaggio                 | AC 220±20% V 50/60HZ                            |                     |
| Potenza-motore            | 550W                                            | 700W/750W           |
| Max. rotazione            | 3Nm                                             | 5.5Nm/6.8Nm         |
| Ambiente                  | $0^{\circ}\mathrm{C} \sim 40^{\circ}\mathrm{C}$ |                     |
| Trasmissione              | Belt drive/ Direct drive                        | Direct drive        |

## 2. ISTRUZIONI DI INSTALLAZIONE

## 2.1. Installazione del motore

Passo 1 = Montare il sostegno. Quando il motore è installato sotto la tavola della macchina, praticate dei fori come spiegato nei diagrammi qui sotto, dopodiché predisporre il sostegno.

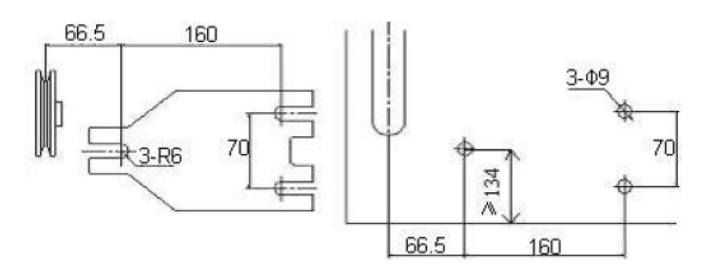

Passo 2 =Installate il motore (fig.2.2) ed assicurate il sostegno

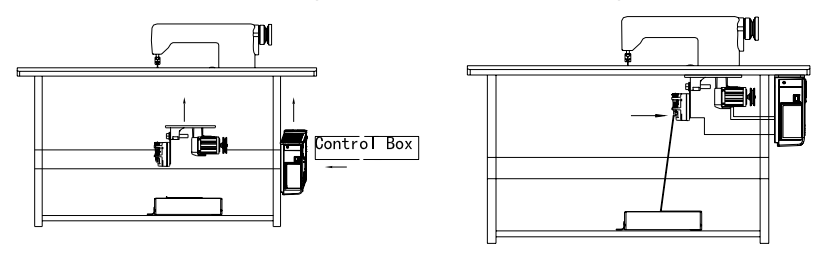

Fig. 2.2

## 2.2. Installazione Control Box

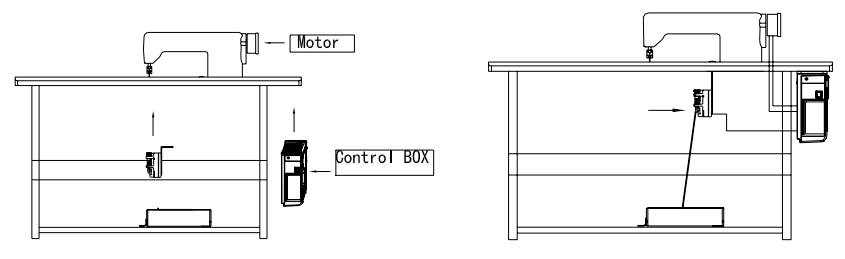

Fig. 2.3

## 2.3. Dimensioni control box

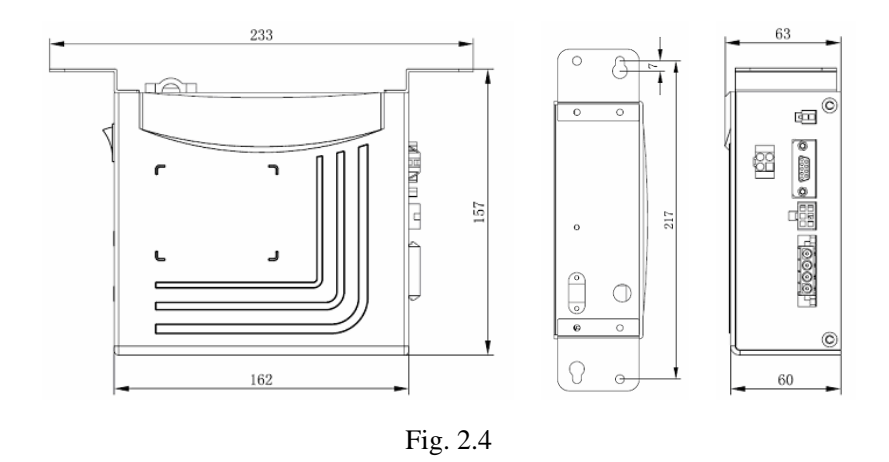

## 3. COLLEGAMENTO E MASSA A TERRA

Il cavo terra (verde/giallo) deve essere messo a massa. Utilizzate il connettore e la prolunga quando collegate il cavo a terra e fissatelo bene. (FIG. 3.1).

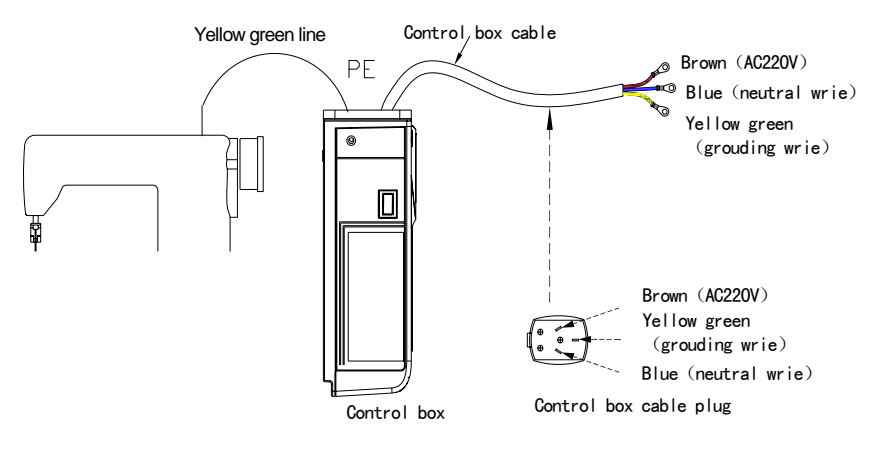

Fig. 3.1

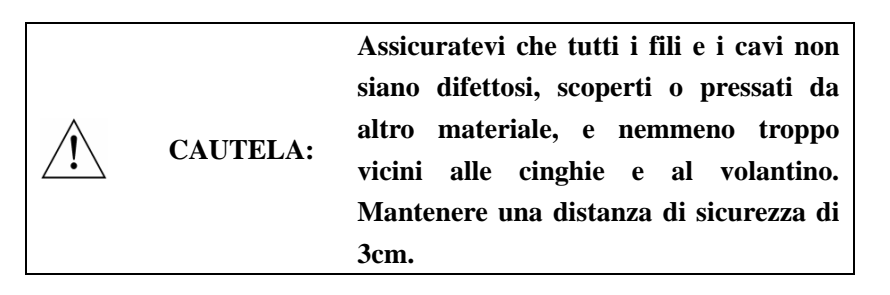

| ^ |          | Se il sistema non ha un punto morto,   |
|---|----------|----------------------------------------|
|   | CAUTELA: | allora il Servo Motor non è adatto per |
|   |          | questo collegamento                    |

Attenzione il sistema deve avere un punto morto

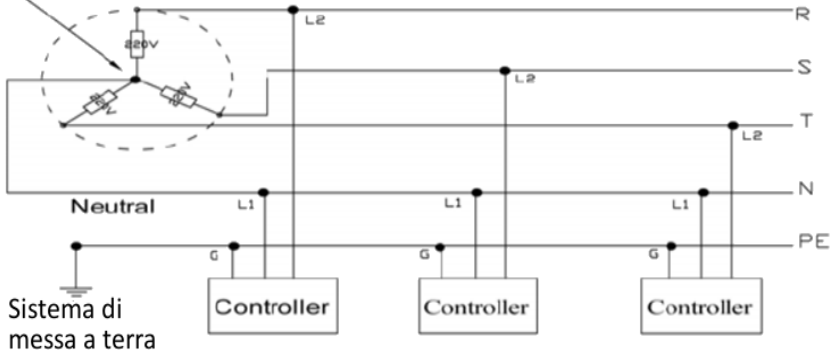

Fig. 3.2

## 4. DEFINIZIONE DI INTERFACCIA DELLA CONTROL BOX

il collegamento tra la control box e gli altri accessori è illustrato nella figura 4.1. Collegate questi connettori alle prese corrispondenti della control box

**D**.

| Alir | Alimentazione motore |         |  |
|------|----------------------|---------|--|
| 1    | Terra                | Messa a |  |
|      |                      | terra   |  |
| 2    | Motor-A              | Motore  |  |
|      |                      | fase A  |  |
| 3    | Motor-B              | Motore  |  |
|      |                      | fase B  |  |
| 4    | Motor-C              | Motore  |  |
|      |                      | fase C  |  |

# F

| _   |            |             |  |
|-----|------------|-------------|--|
| Cod | ificato re |             |  |
| 1   | VCC        | + 5v        |  |
| 2   | ECNA+      | Codifica    |  |
|     |            | ortogona    |  |
|     |            | le A        |  |
| 3   | ECNB+      | Codifica    |  |
|     |            | ortogona    |  |
|     |            | le B        |  |
| 4   | UP+        | Segnale     |  |
|     |            | di          |  |
|     |            | posizion    |  |
|     |            | e di stop   |  |
|     |            | ago         |  |
|     |            | sup erio re |  |
| 5   | GND        | 5v messa    |  |
|     |            | a terra     |  |
| 6   | HALLC      | Hall C      |  |
| 7   | HALLA      | Hall A      |  |
| 8   | HALLB      | Hall B      |  |
| 9   | DN+        | Segnale     |  |
|     |            | di          |  |
|     |            | posizion    |  |
|     |            | e di stop   |  |
|     |            | ago         |  |

| ;묘:<br>no sv | /100mA |   |
|--------------|--------|---|
| Lamp         | adina  |   |
| 1            | VDD-L  | + |
| 2            | GND-   | - |

# ♥曲

| ,               |         |              |  |
|-----------------|---------|--------------|--|
| Sincronizzatore |         |              |  |
| 1               | GND     | 5∨ GND       |  |
| 2               | VCC     | + 5∨         |  |
| 3               | - ·     |              |  |
|                 | Input 1 | Input 1      |  |
|                 |         |              |  |
| 4               | UP+     | Segnale di   |  |
|                 |         | posizione di |  |
|                 |         | stop ago     |  |
|                 |         | inferio re   |  |

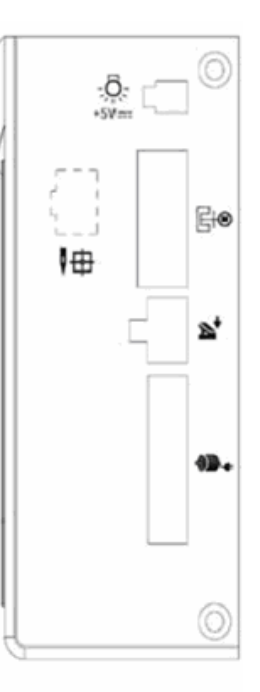

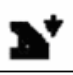

| Pedale |        |               |  |
|--------|--------|---------------|--|
| 1      | Pedale | Segnale       |  |
|        |        | analogico del |  |
|        |        | pedale        |  |
| 2      | GND    | 5V GND        |  |
| 3      | +5v    | +5v           |  |
| 4      |        |               |  |

Fig. 4.1

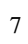

# ISTRUZIONI DEL QUADRO (HMI) OPERATIVO AH 27

## 1. ISTRUZIONI DEL QUADRO OPERATIVO

#### 1.1. Il quadro

Il quadro operativo AH 27 è diviso in (Fig.1-1) display e area pulsanti operativi. Il primo è posizionato al centro del quadro operativo. Consiste di tre caratteri digitali che mostrano i settaggi delle funzioni e i parametri. Ci sono due pulsanti in cima al display, denominati "P" e "S". Ci sono 3 pulsanti sul fondo del display e due luci LED che sono posizionate sopra i due pulsanti in basso a destra, che indicano se le funzioni corrispondenti sono attivate o disattivate.

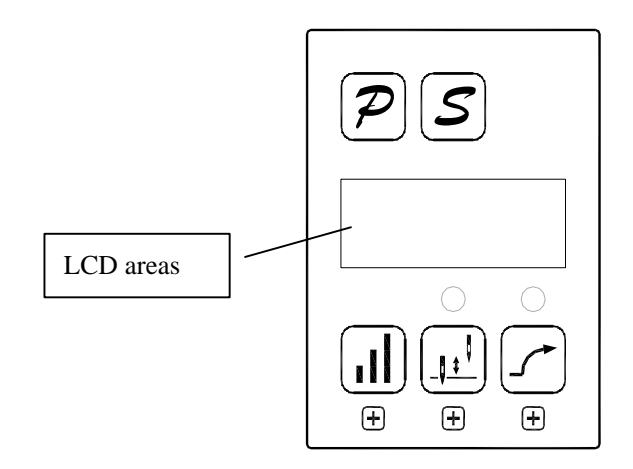

Fig. 1.1 Pannello di controllo

| No. | Sembianza  | Descrizione                                                                                                    |
|-----|------------|----------------------------------------------------------------------------------------------------|
| 1   | P          | <b>Pulsante di funzione</b> : Interagisce con altri pulsanti per<br>settare un livello superiore di parametri; la conferma<br>dell'interfaccia della password ed altra funzione di<br>cancellazione interfaccia. "P" premuta una volta riporta<br>all'interazione iniziale nell'interfaccia della modifica<br>del parametro, per non salvare i parametri correnti. |
| 2   | S          | <b>Salvare</b> : Conferma l'operativo (Tranne l'interfaccia della password); il sistema salva i parametri correnti, nell'interfaccia di modifica del parametro.                                                                                                    |
| 3   |            | Incrementa il parametro maggiore. Combinato col pulsante P entra nei parametri tecnici.                                                                                                    |
| 4   |            | <b>Pulsante di posizione stop</b> : Seleziona posizione stop su/giù dell'ago. Può aumentare il parametro di uno.                                                                                                    |
| 5   | _ <b>_</b> | <b>Pulsante di inizio morbido</b> : Seleziona la funzione di inizio morbido. Può decrescere il parametro di uno.                                                                                                    |

## 1.2. Istruzioni per l'interfaccia digitale

E'divisa in tre stati: stato iniziale, d'indicizzazione, stato di display dei dati

1.2.1. Lo stato iniziale: A motore acceso, è lo stato di default

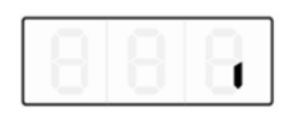

Fig. 1.2.1 stato di default

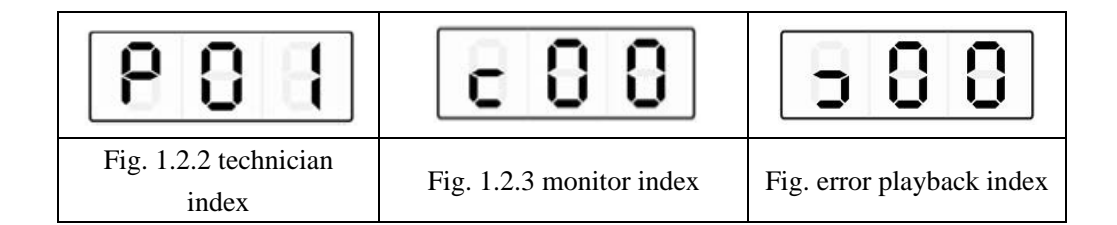

### 1.2.3. Lo stato di display dei dati

Mostra dati differenti a seconda dell'indice selezionato – parametri tecnici, di controllo e d'errore

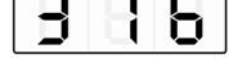

Fig. 1.2.5 dati visualizzati

## 2. TASTI DI SCELTA RAPIDA

Nell'interfaccia dello stato iniziale, può essere usato direttamente per settare l'inizio morbido e per la funzione di posizione di stop

#### 2.1. Settaggio dell'inizio morbido

In stato iniziale, premere 🕜 per la funzione di inizio morbido. Si trova tra "abilita" e "disabilita".Se si abilita, la lampadina sopra il pulsante sarà illuminata.

## 2.2. Posizione di stop

In stato iniziale, premere 🔟 tra la posizione di stop dell'ago"su" e "giù"

Se la spia si accende, I'ago si ferma in posizione "giù". In caso contrario, è fermo in posizione "su".

## 3. MODALITA' PROGRAMMAZIONE.

Perché la control box lavori in condizioni migliori, i parametri possono essere regolati come segue.

Passo 1 = In stato iniziale, premere  $\mathbf{P}$  Tenere premuto, e premere  $\mathbf{I}$ 

Due pulsanti sono premuti insieme, (fig.3.1) Inserire sul display la password richiesta che è 000.

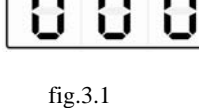

Passo 2 = Premere pulsanti3 4 5  $\boxed{10}$   $\boxed{10}$  Modificare il display (3.1) con la PW corretta

e poi premere *P* Se la PW è corretta, si raggiungerà l'indice dei parametri (fig.3.2) in caso contrario la PW andrà reinserita (fig. 3.1)

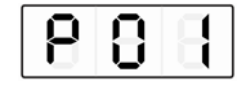

Fig. 3.2 indice parametro

Passo 3 = Nell' indice dei parametri, premere. (Pulsanti 4 e 5) per modificare il display secondo i parametri tecnici desiderati(vedi tav.1) Premere il pulsante *s* per modificare il parametro (vedi figura 3.3)

| 3        | 8      | 8       |    |
|----------|--------|---------|----|
| Fig. 3.3 | valore | paramet | ro |

Passo 4 = Premere pulsanti 3, 4 e 5 per modificare il valore del parametro.

Passo 5 = Modificato il parametro, premere  $\checkmark$  per confermare la modifica e tornare all'indice.

Se non volete salvar le modifiche, premere  $\bigcirc$  per tornare allo stato iniziale. –

Ogni volta che si preme  $\bigcirc$  si torna allo stato iniziale

## 4. VISUALIZZAZIONE PARAMETRI

Passo 1 = In stato iniziale, premere  $\bigcirc$  Tenere premuto, premere  $\bigcirc$ 

Coi due pulsanti premuti contemporaneamente, il display mostrerà la figura 4.1,

|     | С         | 8        | 8    |
|-----|-----------|----------|------|
| Fig | . 4.1 inc | lice dis | play |

Passo 2 = Dall'indice dei parametri, premere 🔟 🖍 per modificare il display .(Vedi tav.2)

Premere il pulsante *S* per entrare nei parametri del monitor.(fig.4.2)

|   | E 1 | С.  |
|---|-----|-----|
|   | 1   | in. |
| _ |     |     |

Fig. 4.2 parametri del monitor

Passo 3 = Nei parametri del monitor, premendo il pulsante *P*, insieme a qualsiasi altro

pulsante, si ritorna all'indice dei parametri dei monitor. Premuto un'altra volta  $\bigcirc$ , si torna allo stato iniziale.

Passo 4 = Ripetere il passo 2 per gli altri parametri o il passo 3) per uscire dalla visualizzazione parametri.

## 5. MODALITÀ ERRORE

L'indice 0 mostra il più recente codice di errore. L'indice 1 mostra l'errore precedente.

Per i codici di errore, vedi la tavola 3.

Passo 1 = In iniziale, premere il pulsante 1  $\bigcirc$  poi premere il 5.  $\bigcirc$ coi due tasti premuti insieme, il display mostrerà la figura seguente, vedi fig.5.1.

|          | 5        | 8       | 8    |
|----------|----------|---------|------|
| ٦<br>Fig | . 5.1 in | dice er | rori |

Passo 2 = In modalità errore, premere pulsanti 4 e 5  $\mu$  per modificare II

display e selezionare l'errore da vedere (0-7) Premere il pulsante 2, *s* per entrare nell'errore selezionato, e si visualizzerà il codice d'errore (fig.5.2)

|   | E 1. |  |
|---|------|--|
| U | Ľİ.  |  |

Fig. 5.2codice errore

Passo 3 = Premere un pulsante qualsiasi, tranne P (1), con essa si tornerà allo stato iniziale.

## 6. TEST AUTOMATICO

In stato iniziale, premere pulsante 1 e 2 insieme *P* e *S*. La control box entrerà subito in modalità di test automatico. Funzionerà coi settaggi della modalità di test fino alla fine del test. Se premete insieme *P* e *S* la control box uscirà dalla modalità test.

Tav.1 : parametri tecnici

| cron.       20       10 ~ 80       Velocità minima di cucitura (valor display 10)         1       350       20 ~ 500       Velocità max di cucitura (valor display 10)         2       2       1 ~ 9       Numero di punto nell'inizio morbido         3       13       10 ~ 80       Velocità cucitura massima con inizi morbido (val.display 10)         4       13       1 ~ 20       Sensibilità accelerata del sistema di trasmissione direct drive può essere settata sino a un valore alto; la cinghia di trasmission non setta valori alti né segnal vibrazioni o rumore. Questo parametro non influisce sul sistem elettrico)         5       20       1 ~ 20       Sensibilità decelerata del sistema di trasmissione direct drive può essere settata sino a un valore alto; la cinghia di trasmission non setta valori alti né segnal vibrazioni o rumore. Questo parametro non influisce sul sistem elettrico)         6       80       20 ~ 120       Misurazione dell'RPM (Valore de display = 10)         7       6       2 ~ 200       Velocità massima dell'ago (Valore de display = 10)                                                                                                    |       | Num.  | default | varietà  | Legenda                                 |
|----------------------------------------------------------------------------------------------------|-------|-------|---------|----------|-----------------------------------------|
| Veloc<br>ità       0       20       10 ~ 80       Velocità minima di cucitura (valor<br>display 10)         1       350       20 ~ 500       Velocità max di cucitura (valor<br>display 10)         2       2       1 ~ 9       Numero di punto nell'inizio morbido         3       13       10 ~ 80       Velocità cucitura massima con inizi<br>morbido (val.display 10)         4       13       1 ~ 20       Sensibilità accelerata del sistema di<br>trasmissione-(La trasmissione direc<br>drive può essere settata sino a u<br>valore alto; la cinghia di trasmission<br>non setta valori alti né segnal<br>vibrazioni o rumore. Questi<br>parametro non influisce sul sistem<br>elettrico)         5       20       1 ~ 20       Sensibilità decelerata del sistema-di<br>trasmissione (La trasmissione direc<br>drive può essere settata sino a u<br>valore alto; la cinghia di trasmission<br>non setta valori alti né segnal<br>vibrazioni o rumore. Questi<br>parametro non influisce sul sistem<br>elettrico)         6       80       20 ~ 120       Misurazione dell'RPM (Valore de<br>display = 10)         7       6       2 ~ 200       Velocità massima dell'ago (Valore de                                                                                                    |       | cron. |         |          |                                         |
| ità       display 10)         1       350       20 ~ 500       Velocità max di cucitura (valor display 10)         2       2       1 ~ 9       Numero di punto nell'inizio morbido         3       13       10 ~ 80       Velocità cucitura massima con inizi morbido (val.display 10)         4       13       1 ~ 20       Sensibilità accelerata del sistema di trasmissione-(La trasmissione direc drive può essere settata sino a uvalore alto; la cinghia di trasmission non setta valori alti né segnal vibrazioni o rumore. Questi parametro non influisce sul sistem elettrico)         5       20       1 ~ 20       Sensibilità decelerata del sistema-di trasmissione direc drive può essere settata sino a uvalore alto; la cinghia di trasmission non setta valori alti né segnal vibrazioni o rumore. Questi parametro non influisce sul sistem elettrico)         6       80       20 ~ 120       Misurazione dell'RPM (Valore de display = 10)         7       6       2 ~ 200       Velocità massima dell'ago (Valore de display = 10)                                                                                                    | Veloc | 0     | 20      | 10 ~ 80  | Velocità minima di cucitura (valore     |
| 1       350       20 ~ 500       Velocità max di cucitura (valor display 10)         2       2       1 ~ 9       Numero di punto nell'inizio morbido         3       13       10 ~ 80       Velocità cucitura massima con inizimorbido (val.display 10)         4       13       1 ~ 20       Sensibilità accelerata del sistema di trasmissione-(La trasmissione-(La trasmissione direct drive può essere settata sino a un valore alto; la cinghia di trasmission non setta valori alti né segnal vibrazioni o rumore. Queste parametro non influisce sul sistem elettrico)         5       20       1 ~ 20       Sensibilità decelerata del sistema-di trasmissione (La trasmissione direct drive può essere settata sino a un valore alto; la cinghia di trasmissione direct drive può essere setta sino a un valore alto; la cinghia di trasmissione direct drive può essere settata sino a un valore alto; la cinghia di trasmissione direct drive può essere settata sino a un valore alto; la cinghia di trasmission direct drive può essere settata sino a un valore alto; la cinghia di trasmission non setta valori alti né segnal vibrazioni o rumore. Queste parametro non influisce sul sistem elettrico)         6       80       20 ~ 120       Misurazione dell'RPM (Valore de display = 10)         7       6       2 ~ 200       Velocità massima dell'ago (Valore de display = 10)                                                                                                    | ità   |       |         |          | display 10)                             |
| 2       2       1 ~ 9       Numero di punto nell'inizio morbido         3       13       10 ~ 80       Velocità cucitura massima con inizio morbido (val.display 10)         4       13       1 ~ 20       Sensibilità accelerata del sistema di trasmissione-(La trasmissione direce drive può essere settata sino a un valore alto; la cinghia di trasmission non setta valori alti né segnal vibrazioni o rumore. Queste parametro non influisce sul sistem elettrico)         5       20       1 ~ 20       Sensibilità decelerata del sistema-di trasmissione (La trasmissione direce drive può essere settata sino a un valore alto; la cinghia di trasmission non setta valori alti né segnal vibrazioni o rumore. Queste parametro non influisce sul sistem elettrico)         5       20       1 ~ 20       Sensibilità decelerata del sistema-di trasmissione (La trasmissione direce drive può essere settata sino a un valore alto; la cinghia di trasmission non setta valori alti né segnal vibrazioni o rumore. Queste parametro non influisce sul sistem elettrico)         6       80       20 ~ 120       Misurazione dell'RPM (Valore de display = 10)         7       6       2 ~ 200       Velocità massima dell'ago (Valore de display = 10)                                                                                                    |       | 1     | 350     | 20 ~ 500 | Velocità max di cucitura (valore        |
| 2       2       1 ~ 9       Numero di punto nell'inizio morbido         3       13       10 ~ 80       Velocità cucitura massima con inizia morbido (val.display 10)         4       13       1 ~ 20       Sensibilità accelerata del sistema di trasmissione-(La trasmissione direci drive può essere settata sino a un valore alto; la cinghia di trasmission non setta valori alti né segnal vibrazioni o rumore. Questa parametro non influisce sul sistema elettrico)         5       20       1 ~ 20       Sensibilità decelerata del sistema-di trasmissione (La trasmissione direci drive può essere settata sino a un valore alto; la cinghia di trasmission non setta valori alti né segnal vibrazioni o rumore. Questa parametro non influisce sul sistem elettrico)         5       20       1 ~ 20       Sensibilità decelerata del sistema-di trasmissione direci drive può essere settata sino a un valore alto; la cinghia di trasmission non setta valori alti né segnal vibrazioni o rumore. Questa parametro non influisce sul sistem elettrico)         6       80       20 ~ 120       Misurazione dell'RPM (Valore de display = 10)         7       6       2 ~ 200       Velocità massima dell'ago (Valore de display = 10)                                                                                                    |       |       |         |          | display 10)                             |
| 3       13       10 ~ 80       Velocità cucitura massima con inizimorbido (val.display 10)         4       13       1 ~ 20       Sensibilità accelerata del sistema di trasmissione-(La trasmissione directi drive può essere settata sino a uvalore alto; la cinghia di trasmission non setta valori alti né segnal vibrazioni o rumore. Questi parametro non influisce sul sistem elettrico)         5       20       1 ~ 20       Sensibilità decelerata del sistema-di trasmissione (La trasmissione directi drive può essere settata sino a uvalore alto; la cinghia di trasmissione deltrico)         5       20       1 ~ 20       Sensibilità decelerata del sistema-di trasmissione (La trasmissione directi drive può essere settata sino a uvalore alto; la cinghia di trasmission non setta valori alti né segnal vibrazioni o rumore. Questi parametro non influisce sul sistem elettrico)         6       80       20 ~ 120       Misurazione dell'RPM (Valore de display = 10)         7       6       2 ~ 200       Velocità massima dell'ago (Valore de display = 10)                                                                                                    | [     | 2     | 2       | 1~9      | Numero di punto nell'inizio morbido     |
| 4       13       1 ~ 20       Sensibilità accelerata del sistema di trasmissione directi drive può essere settata sino a u valore alto; la cinghia di trasmission non setta valori alti né segnal vibrazioni o rumore. Queste parametro non influisce sul sistem elettrico)         5       20       1 ~ 20       Sensibilità decelerata del sistema-di trasmissione directi drive può essere settata sino a u valore alto; la cinghia di trasmission non setta valori alti né segnal vibrazioni o rumore. Queste parametro non influisce sul sistem elettrico)         5       20       1 ~ 20       Sensibilità decelerata del sistema-di trasmissione directi drive può essere settata sino a u valore alto; la cinghia di trasmission non setta valori alti né segnal vibrazioni o rumore. Queste parametro non influisce sul sistem elettrico)         6       80       20 ~ 120       Misurazione dell'RPM (Valore de display = 10)         7       6       2 ~ 200       Velocità massima dell'ago (Valore de display = 10)                                                                                                    |       | 3     | 13      | 10 ~ 80  | Velocità cucitura massima con inizio    |
| 4       13       1 ~ 20       Sensibilità accelerata del sistema di trasmissione-(La trasmissione direct drive può essere settata sino a u valore alto; la cinghia di trasmission non setta valori alti né segnal vibrazioni o rumore. Queste parametro non influisce sul sistem elettrico)         5       20       1 ~ 20       Sensibilità decelerata del sistema-di trasmissione direct drive può essere settata sino a u valore alto; la cinghia di trasmissione direct parametro non influisce sul sistem elettrico)         5       20       1 ~ 20       Sensibilità decelerata del sistema-di trasmissione (La trasmissione direct drive può essere settata sino a u valore alto; la cinghia di trasmission non setta valori alti né segnal vibrazioni o rumore. Queste parametro non influisce sul sistem elettrico)         6       80       20 ~ 120       Misurazione dell'RPM (Valore de display = 10)         7       6       2 ~ 200       Velocità massima dell'ago (Valore de display = 10)                                                                                                    |       |       |         |          | morbido (val.display 10)                |
| fragmissione       fragmissione       fragmissione <td< th=""><th></th><th>4</th><th>13</th><th>1 ~ 20</th><th>Sensibilità accelerata del sistema di</th></td<> |       | 4     | 13      | 1 ~ 20   | Sensibilità accelerata del sistema di   |
| drive può essere settata sino a u         valore alto; la cinghia di trasmission         non setta valori alti né segnal         vibrazioni o rumore. Quest         parametro non influisce sul sistem         elettrico)         5       20         1 ~ 20       Sensibilità decelerata del sistema-di         trasmissione (La trasmissione direct         drive può essere settata sino a u         valore alto; la cinghia di trasmission         non setta valori alti né segnal         vibrazioni o rumore. Quest         parametro non influisce sul sistem         elettrico)         6       80         20 ~ 120       Misurazione dell'RPM (Valore de         display = 10)       7                                                                                                    |       |       |         |          | trasmissione-(La trasmissione direct    |
| valore alto; la cinghia di trasmission<br>non setta valori alti né segnal<br>vibrazioni o rumore. Quest<br>parametro non influisce sul sistem<br>elettrico)         5       20       1 ~ 20         5       20       1 ~ 20         Sensibilità decelerata del sistema-di<br>trasmissione (La trasmissione direct<br>drive può essere settata sino a un<br>valore alto; la cinghia di trasmission<br>non setta valori alti né segnal<br>vibrazioni o rumore. Queste<br>parametro non influisce sul sistem<br>elettrico)         6       80       20 ~ 120         7       6       2 ~ 200         7       6       2 ~ 200                                                                                                    |       |       |         |          | drive può essere settata sino a un      |
| 6       80       20 ~ 120       Misurazione dell'RPM (Valore de display = 10)         7       6       2 ~ 200       Velocità massima dell'ago (Valore de display = 10)                                                                                                    |       |       |         |          | valore alto; la cinghia di trasmissione |
| 5       20       1 ~ 20       Sensibilità decelerata del sistema-di trasmissione (La trasmissione directi drive può essere settata sino a un valore alto; la cinghia di trasmissione non setta valori alti né segnal vibrazioni o rumore. Queste parametro non influisce sul sistem elettrico)         6       80       20 ~ 120       Misurazione dell'RPM (Valore de display = 10)         7       6       2 ~ 200       Velocità massima dell'ago (Valore de display = 10)                                                                                                    |       |       |         |          | non setta valori alti né segnala        |
| 5       20       1 ~ 20       Sensibilità decelerata del sistema-di trasmissione (La trasmissione direct drive può essere settata sino a un valore alto; la cinghia di trasmission non setta valori alti né segnal vibrazioni o rumore. Questo parametro non influisce sul sistem elettrico)         6       80       20 ~ 120       Misurazione dell'RPM (Valore de display = 10)         7       6       2 ~ 200       Velocità massima dell'ago (Valore de display = 10)                                                                                                    |       |       |         |          | vibrazioni o rumore. Questo             |
| 5       20       1 ~ 20       Sensibilità decelerata del sistema-di trasmissione (La trasmissione direct drive può essere settata sino a un valore alto; la cinghia di trasmission non setta valori alti né segnal vibrazioni o rumore. Queste parametro non influisce sul sistem elettrico)         6       80       20 ~ 120       Misurazione dell'RPM (Valore de display = 10)         7       6       2 ~ 200       Velocità massima dell'ago (Valore de display = 10)                                                                                                    |       |       |         |          | parametro non influisce sul sistema     |
| 5       20       1 ~ 20       Sensibilità decelerata del sistema-di trasmissione (La trasmissione direct drive può essere settata sino a un valore alto; la cinghia di trasmissione non setta valori alti né segnal vibrazioni o rumore. Questa parametro non influisce sul sistem elettrico)         6       80       20 ~ 120       Misurazione dell'RPM (Valore de display = 10)         7       6       2 ~ 200       Velocità massima dell'ago (Valore de display = 10)                                                                                                    |       |       |         |          | elettrico)                              |
| 68020 ~ 120Misurazione dell'RPM (Valore de display = 10)762 ~ 200Velocità massima dell'ago (Valore de display = 10)                                                                                                    |       | 5     | 20      | 1 ~ 20   | Sensibilità decelerata del sistema-di   |
| drive può essere settata sino a u<br>valore alto; la cinghia di trasmission<br>non setta valori alti né segnal<br>vibrazioni o rumore. Questo<br>parametro non influisce sul sistem<br>elettrico)68020 ~ 120762 ~ 200762 ~ 200762 ~ 200                                                                                                    |       |       |         |          | trasmissione (La trasmissione direct    |
| 68020 ~ 120Misurazione dell'RPM (Valore de display = 10)762 ~ 200Velocità massima dell'ago (Valore de display = 10)                                                                                                    |       |       |         |          | drive può essere settata sino a un      |
| 68020 ~ 120Misurazione dell'RPM (Valore de<br>display = 10)762 ~ 200Velocità massima dell'ago (Valore de<br>dell'ago (Valore de<br>destance)                                                                                                    |       |       |         |          | valore alto; la cinghia di trasmissione |
| vibrazioniorumore.Quest<br>parametro non influisce sul sistem<br>elettrico)68020 ~ 120Misurazione dell'RPM (Valore de<br>display = 10)762 ~ 200Velocità massima dell'ago (Valore de<br>dell'ago (Valore de<br>description)                                                                                                    |       |       |         |          | non setta valori alti né segnala        |
| 68020 ~ 120Misurazione dell'RPM (Valore de display = 10)762 ~ 200Velocità massima dell'ago (Valore de display = 10)                                                                                                    |       |       |         |          | vibrazioni o rumore. Questo             |
| 68020 ~ 120Misurazione dell'RPM (Valore de<br>display = 10)762 ~ 200Velocità massima dell'ago (Valore de<br>display = 10)                                                                                                    |       |       |         |          | parametro non influisce sul sistema     |
| 680 $20 \sim 120$ Misurazione dell'RPM (Valore de<br>display = 10)76 $2 \sim 200$ Velocità massima dell'ago (Valore de                                                                                                    |       |       |         |          | elettrico)                              |
| display = 10)76 $2 \sim 200$ Velocità massima dell'ago (Valore de                                                                                                    |       | 6     | 80      | 20~120   | Misurazione dell'RPM (Valore del        |
| <b>b</b> $2 \sim 200$ Velocità massima dell'ago (Valore de                                                                                                    |       |       |         | 2 200    | $\frac{\text{display} = 10}{100}$       |
|                                                                                                    |       | 7     | 6       | 2~200    | velocità massima dell'ago (Valore del   |
| display = 10)                                                                                                    | D 1 1 | 0     |         | 0/1/2/2  | $\frac{\text{display} = 10}{2}$         |
| Pedal80 $0/1/2/3$ Settaggio modalità di curva de                                                                                                    | Pedal | 8     | U       | 0/1/2/3  | Settaggio modalità di curva del         |
| e pedale                                                                                                    | e     |       |         |          | pedale                                  |
| 0 = aumento lineare della velocit                                                                                                    |       |       |         |          | 0 = aumento lineare della velocità      |
| (aumenta linearmente sino ad arrivar                                                                                                    |       |       |         |          | (aumenta linearmente sino ad arrivare   |
|                                                                                                    |       |       |         | 1 4      | ai punto massimo                        |

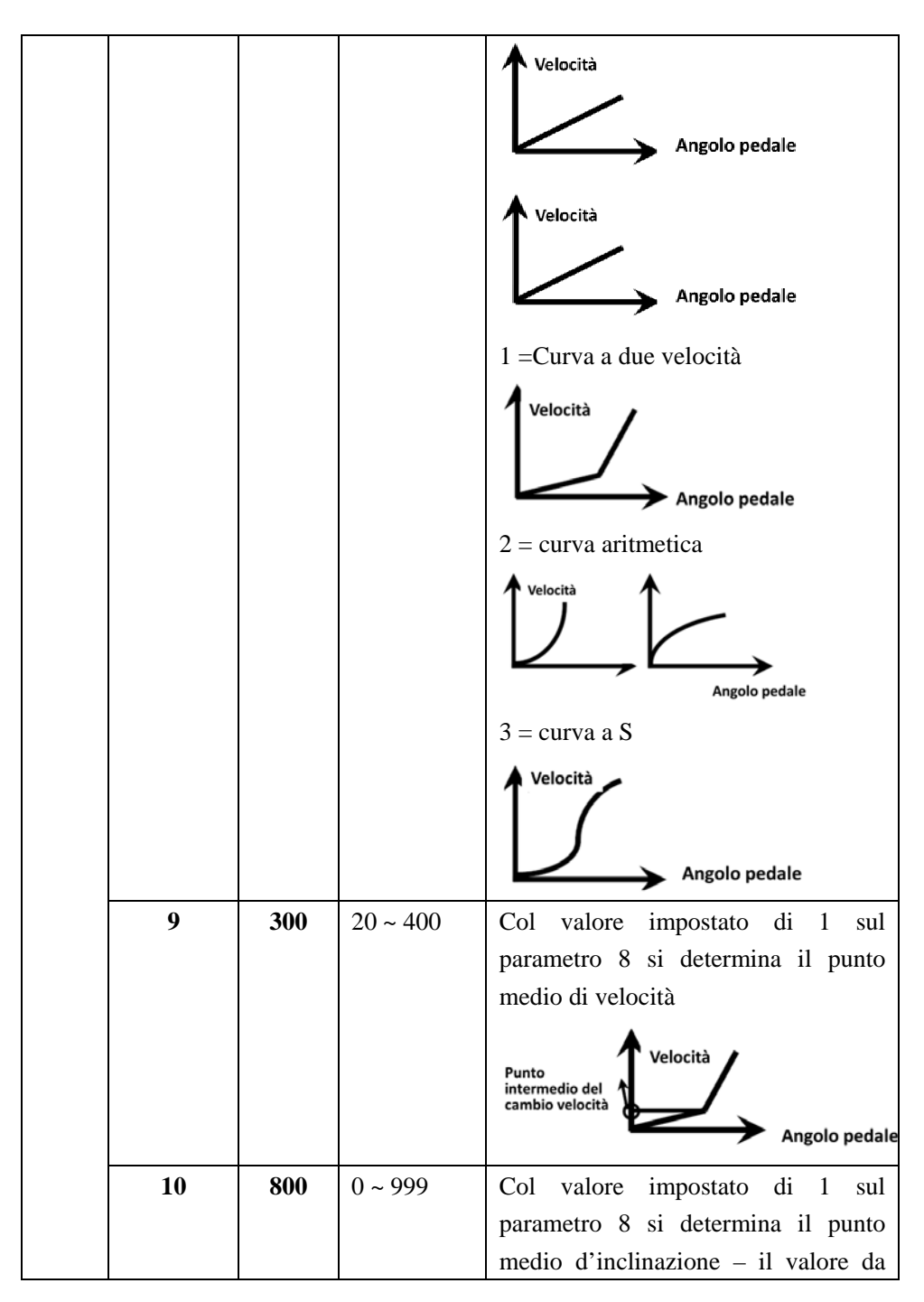

|    |     |         | impostare sarà tra i parametri 15 e 16.                                                                                                    |
|----|-----|---------|----------------------------------------------------------------------------------------------------|
|    |     |         | Velocità<br>Punto medio di<br>inclinazione del<br>pedale<br>Angolo pedale                                                                                                    |
| 11 | 2   | 1/2     | Parametro supplementare della curva<br>aritmetica – col valore impostato di 2<br>sul parametro 8<br>1: Quadrato (il controllo della<br>velocità bassa)<br>Velocità<br>Angolo pedale<br>2: Radice quadrata – la velocità è alta |
| 12 | 190 | 0 ~ 999 | Posizionamento pedale per portare<br>l'ago in posizione punto morto<br>superiore. Il valore settato non sarà<br>superiore a quanto impostato nel<br>parametro 13.                                                              |
| 13 | 460 | 0 ~ 999 | Posiz.media pedale/ - valore tra quelli<br>impostati tra i parametri 12 e 14.                                                                                                    |
| 14 | 480 | 0 ~ 999 | Pedale in posizione corsa - valore tra<br>quelli impostati tra i parametri 13 e<br>15                                                                                                    |
| 15 | 680 | 0 ~ 999 | Pedale in pos. bassa velocità -<br>valore tra quelli impostati tra i<br>parametri 13 e 15                                                                                                    |
| 16 | 960 | 0 ~ 999 | valore massimo – valore tra quelli                                                                                                    |

|                                      |                |      |           | impostati tra parametri non inferiore a                             |
|--------------------------------------|----------------|------|-----------|---------------------------------------------------------------------|
|                                      |                |      |           | 15                                                                  |
| 13Posi<br>14Inizi<br>15Bas:<br>16Mas | izione di base | Peda | le        | 13Posizione di base<br>Posizione ago<br>punto morto<br>12 superiore |
| Perso                                | 17             | 1    | 0 / 1     | Posizionare l'ago nel punto morto                                   |
| naliz-                               |                |      |           | superiore dopo aver acceso il                                       |
| zazio                                |                |      |           | motore $0 =$ nessuna azione; $1 =$                                  |
| ni 1                                 |                |      |           | azione                                                              |
|                                      | 18             | 0    | 0/1/2/3/4 | Settaggio modalità di lavoro                                        |
|                                      |                |      |           | 0 = Modalità cucitura libera; $1 =$                                 |
|                                      |                |      |           | Modalità cucitura semplice (senza                                   |
|                                      |                |      |           | che il lavoro si blocchi in caso di                                 |
|                                      |                |      |           | guasto del sensore)                                                 |
|                                      |                |      |           | 2 = Calcolo inclinazione iniziale                                   |
|                                      |                |      |           | del motore                                                          |
|                                      |                |      |           | 3 = Calcolo modalità di lavoro testa                                |
|                                      |                |      |           | macchina/motore                                                     |
|                                      |                |      |           | 4 = Sistema di verifica punto morto                                 |
|                                      | 19             | 0    | 0 ~ 31    | A bassa velocità, spinta di coppia                                  |
|                                      |                |      |           | 0 = Funzione normale                                                |
|                                      |                |      |           | 1-31 = 31 livelli spinta di coppia                                  |
|                                      | 20             | 1    | 0 / 1     | Modalità fermatura                                                  |
|                                      |                |      |           | 0 = Modalità velocità costante                                      |
|                                      |                |      |           | 1 = Modalità retromarcia                                            |
|                                      | 21             | 40   | 10 ~ 80   | Velocità alzata dell'ago                                            |
|                                      | 25             | 0    | 0/1       | Servosterzo elettrico 1= indietro 0=                                |

| 1 | _ |
|---|---|
| I | 1 |
|   |   |

|        |    |                                                        |          | avanti                             |
|--------|----|--------------------------------------------------------|----------|------------------------------------|
| Para   | 26 | 100                                                    | 10 ~ 500 | Valore di corsa della testa        |
| metri  |    | motore/macchina: 0,001                                 |          |                                    |
| della  |    | (Se è stato fatto un calcolo                           |          |                                    |
| testa  |    | automatico, il valore nella control                    |          |                                    |
| della  |    | box può differire da quello in HMI)                    |          |                                    |
| mac-   | 27 | <b>0</b> $0 \sim 359$ Inclinazione meccanica del punto |          |                                    |
| china  |    |                                                        |          | morto superiore dell'ago           |
|        | 28 | 175                                                    | 0 ~ 359  | Inclinazione meccanica del punto   |
|        |    |                                                        |          | morto inferiore dell'ago           |
|        | 29 | 9                                                      | 0 ~ 359  | Inclinazione iniziale              |
|        |    |                                                        |          | postcombustore materiale spesso    |
|        | 30 | 57                                                     | 0 ~ 359  | Inclinazione finale postcombustore |
|        |    |                                                        |          | materiale spesso                   |
| Moda   | 31 | 0 = Punto morto superiore $1 =$ Punto morto inferiore  |          |                                    |
| lità   | 32 |                                                        |          |                                    |
| inizio |    | Inizio morbido 0: off; 1: on.                          |          |                                    |
| /stop  |    |                                                        |          |                                    |
| Test   | 33 | 0 1 Selez.modal.test automatico 0=ago                  |          |                                    |
| auto-  |    |                                                        |          | n. $1 = tempo$                     |
| matic  | 34 | 0                                                      | 0 ~ 999  | Settaggio tempo totale test        |
| 0      |    |                                                        |          | automatico (10 min)                |
|        | 35 | 90                                                     | 1 ~ 600  | Tempo di lavoro: 0,1 secondo       |
|        | 36 | 10                                                     | 1 ~ 60   | Tempo di stop 0,1 secondo          |
| Recu   | 37 | 0                                                      | 0~2      | Recupero parametri 0)= Guida       |
| pero   |    |                                                        |          | diritta punto annodato 1)cinghia   |
| para   |    |                                                        |          | punto annodato; 2)= guida diritta  |
| metri  |    |                                                        |          | punto 3)= materiale pesante 4) =   |
|        |    |                                                        |          | tagliacuci                         |
|        | 38 |                                                        | 0 - 1    | Trasf.parametro 1) Leggere dati    |
|        |    |                                                        |          | 2)Scrivere dati                    |

## Tavola 2: Parametri monitor - Mostra solo i maggiori di 3 bit

| Index No | comment                     | Fino a |
|----------|-----------------------------|--------|
| 0        | Voltaggio bus               | V      |
| 1        | Velocità meccanica          | 10r/m  |
| 2        | asse Q                      | 0.01A  |
| 3        | Inclinazione iniziale       | Grado  |
| 4        | Inclinazione meccanica      | Grado  |
| 5        | Valore analogico del pedale |        |
| 6        | Differenza di trasmissione  | 0.001  |
| 7        | Numero di versione          |        |

## Tavola 3: codici errori

| Codice<br>errore | Errore                                           | Soluzione                                                                                                    |
|------------------|--------------------------------------------------|----------------------------------------------------------------------------------------------------|
| 01               | Hardware sovraccarico                            | Spegnere la control box. Riaccendere dopo                                                                                                    |
| 02               | Software sovraccarico                            | 30 secondi, se lavora ancora in modo<br>anormale, sostituirla ed avvisare il<br>produttore.                                                                                                    |
| 03               | Basso voltaggio                                  | Spegnere la control box, controllare il<br>voltaggio, se è inferiore a 190V, fate<br>ripartire la control box dopo aver<br>ripristinato il normale voltaggio. Se lavora<br>ancora in modo anormale, sostituirla ed<br>avvisare il produttore. |
| 04               |                                                  | Spegnere la control box, controllare il<br>voltaggio, se è superiore a 245V, fate                                                                                                    |
| 05               | Voltaggio eccessivo, in pausa e<br>in operazione | ripartire la control box dopo aver<br>ripristinato il normale voltaggio. Se lavora<br>ancora in modo anormale, sostituirla e<br>avvisare il produttore.                                                                                       |

| 07 | Errore nel circuito                               | Spegnere la control box. Riaccendere dopo<br>30 secondi, se lavora ancora in modo<br>anormale, sostituirla ed avvisare il<br>produttore.                                                         |
|----|---------------------------------------------------|----------------------------------------------------------------------------------------------------|
| 08 | Stallo motore                                     | Spegnere la control box, controllare se il<br>cavo del motore è danneggiato in qualsiasi<br>modo, sistemarlo. Se ancora non funziona,<br>sostituirla ed avvisare il produttore.                  |
| 09 | Errore nella frenatura<br>dinamica                | Spegnere la control box, controllare il cavo<br>affinchè sia inserito come si deve per la<br>riaccensione della control box. Se ancora<br>non funziona, sostituirla ed avvisare il<br>produttore |
| 11 | Errore nel sincronizzatore                        | Spegnere la control box, controllare il cavo<br>tra il sincronizzatore e la control box, poi<br>riaccendere. Se ancora la c.b. non funziona,<br>sostituirla ed avvisare il produttore            |
| 12 | Err. rilevazione inclinazione iniziale del motore | Far ripartire per 2/3 volte, se ancora la c.b.non funziona, sostituirla ed avvisare il produttore                                                                                                |
| 13 | Errore HALL                                       | Spegnere la control box, controllare il cavo<br>affinchè sia inserito come si deve per la<br>riaccensione della control box. Se ancora<br>non funziona, sostituirla ed avvisare il<br>produttore |
| 14 | Errore EEPROM                                     | Spegnere la control box. Riaccendere e se<br>lavora ancora in modo anormale, sostituirla<br>ed avvisare il produttore                                                                            |
| 15 | Regolatore velocità                               | Spegnere la control box. Riaccendere dopo<br>30 secondi, se non funziona ancora,<br>sostituirla ed avvisare il produttore.                                                                       |

|    |                     | Spegnere la control box. Riaccendere dopo |
|----|---------------------|-------------------------------------------|
| 16 | Irregolarità motore | 30 secondi, se non funziona ancora,       |
|    |                     | sostituirla ed avvisare il produttore.    |
| 18 | Sovraccarico motore | Spegnere la control box. Riaccendere dopo |
|    |                     | 30 secondi, se non funziona ancora,       |
|    |                     | sostituirla ed avvisare il produttore.    |

386P0037B 2015-01-07